# **SETTORE LATTE**

# **REGISTRO PUBBLICO DELLE QUOTE**

MANUALE UTENTE

VERSIONE 3.0 DEL 07/04/2015

## Indice

| 1 | IN  | ITRODUZIONE               | 3   |
|---|-----|---------------------------|-----|
|   | 1.1 | Premessa                  | 3   |
|   | 1.2 | SCOPO                     | 3   |
|   | 1.3 | CAMPO DI APPLICAZIONE     | 3   |
|   | 1.4 | Riferimenti               | 3   |
|   | 1.5 | Registro delle modifiche  | 3   |
|   | 1.6 | ACRONIMI E GLOSSARIO      | 4   |
| 2 | Μ   | IODALITÀ DI COLLOQUIO     | 5   |
| 3 | LE  | E FUNZIONALITÀ            | 6   |
|   | 3.1 | GENERALITÀ                | 6   |
|   | 3.2 | Utenti                    | 6   |
|   | 3.3 | VINCOLI                   | 6   |
| 4 | FL  | JNZIONI ELEMENTARI        | 7   |
|   | 4.1 | PAGINA INIZIALE - RICERCA | 8   |
|   | 4.2 | Dati di quota             | 9   |
|   | 4.3 | Dettaglio vincoli         | 10  |
| 5 | С   | ODICI E MESSAGGI          | .11 |

| Versione 3.0 del 07/04/2015 | Pagina <b>2</b> di <b>11</b> |
|-----------------------------|------------------------------|
|                             |                              |

## 1 Introduzione

#### 1.1 Premessa

Le normative inerenti il Regime Quote Latte prevedono che le informazioni relative alle quote siano pubblicamente disponibili per fini di consultazione.

#### 1.2 Scopo

Tale manuale illustra la funzionalità sviluppate al fine di ottemperare alle necessità esposte in premessa.

## 1.3 Campo di applicazione

Tutte le esigenze connesse alla consultazione delle quote latte, anche nell'ottica di valutare e richiedere eventuali movimentazioni delle stesse.

### 1.4 Riferimenti

Vengono elencati i documenti che concorrono alla determinazione dei requisiti:

Tabella 1 – Riferimenti

| N° Revisione | Descrizione                             |
|--------------|-----------------------------------------|
| R1           | Legge 119/2003                          |
| R2           | Legge 33/2009                           |
| R3           | Bozza DM "raccolta latte" del 17/3/2015 |

### 1.5 Registro delle modifiche

Tabella 2 – Registro delle modifiche

| N° Revisione | Descrizione                       | Autore     | Data Emissione |
|--------------|-----------------------------------|------------|----------------|
| 1.0          | Prima emissione                   |            |                |
| 2.0          | Seconda emissione – revisione     | S. Luciani | 02/02/2012     |
| 3.0          | Gestione fine del regime di quota | S. Luciani | 07/04/2015     |

# 1.6 Acronimi e glossario

Tabella 3 – Acronimi e glossario

| Abbreviazione<br>utilizzata | Nome completo                                                  |
|-----------------------------|----------------------------------------------------------------|
| AG.E.A.                     | Agenzia per le Erogazioni in Agricoltura                       |
| SIN                         | Sistema Informativo Nazionale per lo sviluppo dell'agricoltura |
| RPQ                         | Registro Pubblico delle Quote Latte                            |
| SIAN                        | Sistema Informativo Agricolo Nazionale                         |

|--|

## 2 Modalità di colloquio

L'applicazione utilizza l'interfaccia WEB.

L'applicazione è pubblicamente disponibile sul portale Internet del SIAN <u>www.sian.it</u>, tramite il seguente iter di navigazione dall'area pubblica:

• Servizi > Consultazione > Agea Quote Latte > Registro Pubblico delle Quote

**Avvertenza relativa ai tempi di timeout:** le politiche di utilizzo di tutte le funzioni WEB sul portale SIAN prevedono un <u>tempo di inattività massimo pari a 30 minuti</u>; qualora l'utente compia un'operazione su una sessione già aperta ma inattiva per oltre 30 minuti riceverà una pagina contenente un messaggio di errore.

**Avvertenza relativa al browser WEB:** E' consigliato l'uso del browser Microsoft Internet Explorer in "modalità compatibilità" nelle versioni 8 e successive, nel rispetto delle normative vigenti è consentito altresì l'uso di browser alternativi.

L'interfaccia utente prevede l'utilizzo di una serie di oggetti:

Link: è realizzato tramite linguetta di navigazione che consente di passare dalla pagina attiva ad un'altra

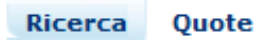

**Pulsante di comando (Push-Button)**: I push-button sono pulsanti premendo i quali vengono attivate talune funzioni del Sistema.

Indietro

I pulsanti utilizzati sono i seguenti:

- Cerca : consente di effettuare la ricerca secondo i criteri impostati;
- **Pulisci:** ripulisce i campi di input valorizzati;
- **Indietro**: permette il ritorno alla pagina precedente;
- **Dettaglio vincoli:** dove presente permette la consultazione della relativa lista.

Formato data: il formato previsto dall'applicazione è il seguente:

• gg/mm/aaaa (ad es. 09/10/2007);

**Formato campi numerici:** l'applicazione prevede il punto ('.') come separatore dei numeri decimali e la virgola (',') come separatore delle migliaia (ad es. 132,100.99).

|--|

## 3 Le funzionalità

## 3.1 Generalità

L'applicazione consente di visualizzare tutte le informazioni pertinenti alle quote e agli eventuali vincoli su di esse gravanti, per ogni singola azienda di produzione. L'applicazione è di sola consultazione e prevede 3 pagine navigabili secondo lo schema seguente:

- 1. Pagina iniziale ricerca
- 2. Pagina dati di quota
- 3. Pagina dettaglio vincoli (se presenti)

L'applicazione consente la consultazione solo per le campagne comprese tra 2003/2004 (avvio della gestione indicata dalla L.119/2003) e 2014/2015 (ultima campagna produttiva sottoposta al regime di quota).

### 3.2 Utenti

L'applicazione è pubblica.

### 3.3 Vincoli

Per il corretto utilizzo dell'applicazione è necessario che siano disponibili i seguenti servizi:

- Portale internet <u>www.sian.it</u>
- Banca Dati SIAN del settore Latte e dell'anagrafe centralizzata (NAA).

|  | Versione 3.0 del 07/04/2015 |  | Pagina <b>6</b> di <b>11</b> |
|--|-----------------------------|--|------------------------------|
|--|-----------------------------|--|------------------------------|

# 4 Funzioni Elementari

L'applicazione prevede operazioni di impostazione parametri di ricerca e presentazione di dati.

Lo schema seguente illustra le singole parti componenti la procedura in oggetto fornendo un'indicazione di massima delle modalità di navigazione.

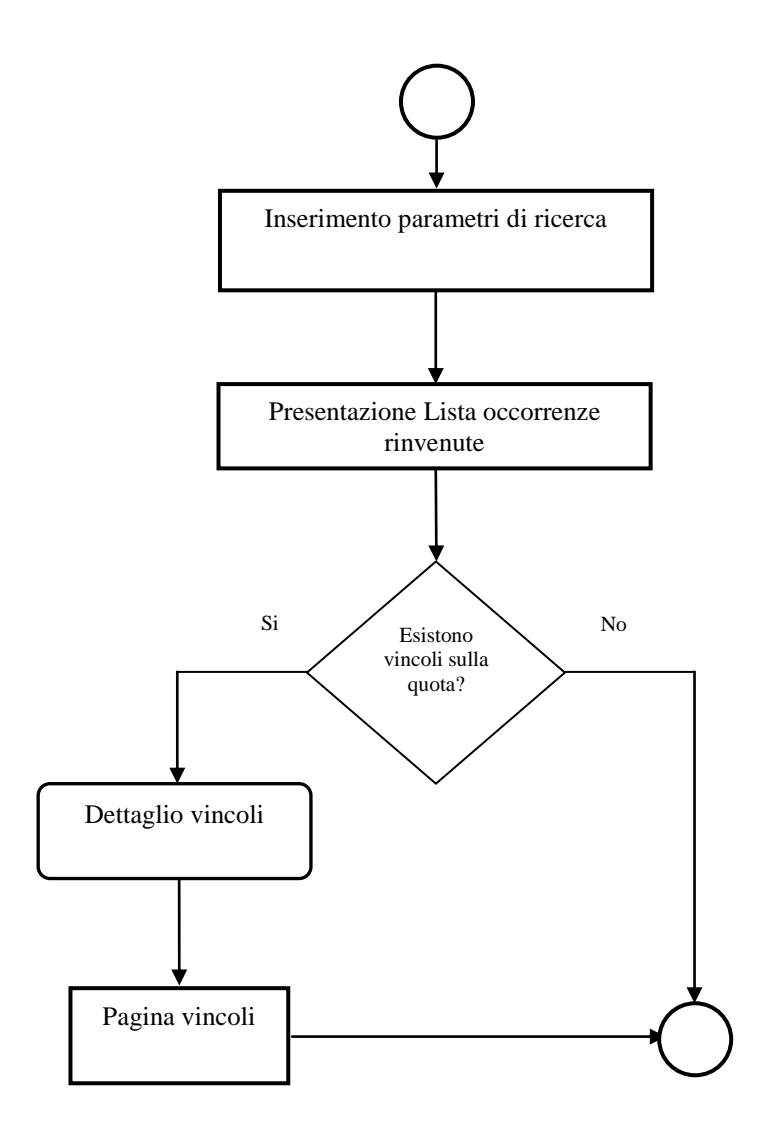

| Versione 3.0 del 07/04/2015 | Pagina <b>7</b> di <b>11</b> |
|-----------------------------|------------------------------|
|-----------------------------|------------------------------|

## 4.1 Pagina iniziale - ricerca

E' la prima pagina WEB visualizzata dall'applicazione.

| SIAN SISTEMA INFORMATIVO AGRICOLO NAZIONALE                                       | 215 210 700 115                                                                                                  |
|-----------------------------------------------------------------------------------|----------------------------------------------------------------------------------------------------|
| Consultazione Registro Pubblico delle Quote                                       | and the second second second second second second second second second second second second second second second |
| Ricerca                                                                           |                                                                                                    |
| Pagina di ricerca                                                                 |                                                                                                    |
| Consente la ricerca dei soggetti iscritti nel registro quote latte in base ai seg | senti criteri:                                                                                                   |
| Campagna: 2011 💌<br>CUAA:                                                         |                                                                                                    |
| Matricola:                                                                        |                                                                                                    |
| Provincia :                                                                       |                                                                                                    |
|                                                                                   |                                                                                                    |
|                                                                                   | Cerca Pulisci                                                                                                    |
|                                                                                   |                                                                                                    |
|                                                                                   |                                                                                                    |

Esistono le seguenti limitazioni sui criteri di ricerca previsti:

- La campagna è obbligatoria insieme ad almeno uno degli altri campi
- I campi comune e provincia devono essere indicati entrambi

Se la ricerca ha esito positivo l'applicazione passa alla pagina con i dati di quota.

| Versione 3.0 del 07/04/2015 | Pagina <b>8</b> di <b>11</b> |
|-----------------------------|------------------------------|
|-----------------------------|------------------------------|

## 4.2 Dati di quota

La pagina è composta da blocco contenente i dati anagrafici e da una tabella con le informazioni connesse alle quote.

Se i criteri di ricerca impostati nella prima pagina hanno originato più occorrenze la pagina conterrà un elenco come in figura:

| SIAN SISTEM                                                                                    | a Informativo Agricolo Nazionale                                                                                                    | 215 218 15 M                               |  |  |  |
|------------------------------------------------------------------------------------------------|----------------------------------------------------------------------------------------------------|--------------------------------------------|--|--|--|
| Consultazion                                                                                   | e Registro Pubblico delle Quote                                                                                                    | and the second second second second second |  |  |  |
|                                                                                                | Ricerca Quote                                                                                                    |                                            |  |  |  |
|                                                                                                | Quote Latte Campagna : 2011                                                                                                    |                                            |  |  |  |
|                                                                                                | Registro Pubblico delle Quote - Elenco Dati                                                                                                    |                                            |  |  |  |
|                                                                                                | Cuaa: GRTGRG50A12B160Q       Denominazione : AGREITER GEORG         Matricola: 60634       Comune : BRESSANONE .BRIXEN. (BZ)         Codice comunicazione quota di riferimento : 06210350499       Data ultimo aggiornamento : 08/03/2011 |                                            |  |  |  |
|                                                                                                | Quote Consegne (Kg) TMGR (%) Vendite (Kg)                                                                                                    |                                            |  |  |  |
|                                                                                                | Riferimento a inizio campagna 141.502 4.11 0                                                                                                    |                                            |  |  |  |
|                                                                                                | Disponibile a fine campagna 141.502 4.11 0                                                                                                    |                                            |  |  |  |
|                                                                                                | Quota di proprietà 105.332 0<br>Da piano di sviluppo 0 0                                                                                                    |                                            |  |  |  |
|                                                                                                | Causa Forza Maggiore (art.3, c.1, L.119/2003): NO<br>Soggetta a vincolo: SI Dettaglio Vincoli                                                                                                    |                                            |  |  |  |
|                                                                                                | Cuaa : GRTMTN72S14B160E Denominazione : AGREITER MARTIN<br>Matricola : 197511 Comune : BRESSANONE .BRIXEN. (BZ)                                                                                                    |                                            |  |  |  |
| Codice comunicazione quota di riferimento : 16211252842 Data ultimo aggiornamento : 14/03/2011 |                                                                                                    |                                            |  |  |  |
|                                                                                                | Quote Consegne (Kg) TMGR (%) Vendite (Kg)                                                                                                    |                                            |  |  |  |
|                                                                                                | Riferimento a inizio campagna         91.139         4.04         0                                                                                                    |                                            |  |  |  |
|                                                                                                | Disponibile a fine campagna 91.139 4.04 0                                                                                                    |                                            |  |  |  |
|                                                                                                | Quota di proprietà     91.139     0                                                                                                    |                                            |  |  |  |
|                                                                                                |                                                                                                    |                                            |  |  |  |
|                                                                                                | Causa Forza Maggiore (art.3, c.1, L.119/2003): NO Soggetta a vincolo: SI Dettaglio Vincoli                                                                                                    |                                            |  |  |  |

Per le occorrenze che presentano vincoli sulla quota è disponibile il pulsante "Dettaglio vincoli" che apre la relativa pagina di dettaglio (vedi paragrafo seguente).

| Versione 3.0 del 07/04/2015 |  | Pagina <b>9</b> di <b>11</b> |
|-----------------------------|--|------------------------------|
|-----------------------------|--|------------------------------|

## 4.3 Dettaglio vincoli

La pagina è composta da blocco contenente i dati anagrafici e di riferimento e da una tabella con le informazioni relative ai vincoli.

| A Court                                                                                                    |  |  |  |  |
|----------------------------------------------------------------------------------------------------|--|--|--|--|
|                                                                                                    |  |  |  |  |
|                                                                                                    |  |  |  |  |
|                                                                                                    |  |  |  |  |
| Cuaa:     00204820195     Denominazione:     VOLPI STEFANO ED EREDI VOLPI LUIGI S.S. SOCIETA AGRICOLA       Matricola:     140857     Comune:     SAN BASSANO (CR) |  |  |  |  |
|                                                                                                    |  |  |  |  |
|                                                                                                    |  |  |  |  |
|                                                                                                    |  |  |  |  |
|                                                                                                    |  |  |  |  |
|                                                                                                    |  |  |  |  |
| N s.r.l.                                                                                                    |  |  |  |  |
|                                                                                                    |  |  |  |  |

| Versione 3.0 del 07/04/2015 | Pagina <b>10</b> di <b>11</b> |
|-----------------------------|-------------------------------|
|                             |                               |

# 5 Codici e messaggi

In fase di ricerca è prevista l'emissione del messaggio seguente:

• Non ci sono dati che soddisfano la richiesta

Eventuali errori di sistema non gestiti devono essere segnalati al servizio di "Sportello Quote Latte" al fine di consentirne l'analisi e la successiva risoluzione.

| Versione 3.0 del 07/04/2015 | Pagina <b>11</b> di <b>11</b> |
|-----------------------------|-------------------------------|
|                             |                               |